# **Monthly Premium Refunds**

Authorized lender personnel can use **Create Refund Request** on the FHA Connection's **Monthly Premiums** menu to create refund requests (**Figure 1**).

This *FHA Connection Guide* module focuses on monthly (periodic) premium refund transactions. The following sections describe and provide training for the monthly premium online refund process:

| FHA Connection                                           | N Home     | ) Main Menu ) ID Maintenance ) E-mail<br>Welco<br>siums                                                                  | Click for additiona<br>information about<br>Monthly Premiums |
|----------------------------------------------------------|------------|----------------------------------------------------------------------------------------------------|--------------------------------------------------------------|
| Monthly Premiums                                         |            | He                                                                                                    | lp Links ?                                                   |
| Pe                                                       | riodic (Mo | onthly) Premium                                                                                                    |                                                              |
| Update or View Payme                                     | nt         | View Payment History                                                                                                    |                                                              |
| Add Cases to Payment                                     |            | View Batch File Transmissions                                                                                            |                                                              |
| Submit Payment                                           |            | Create Refund Request                                                                                                    | Click link to enter                                          |
| Click link to track a r                                  | efund      | Refund Status                                                                                                    | refund information                                           |
|                                                          | Premiur    | n Reporting                                                                                                    |                                                              |
| Request a Report:                                        |            | Get a Report:                                                                                                    |                                                              |
| Portfolio                                                |            | Retrieve Files                                                                                                    |                                                              |
| Click link to view<br>any recent system<br>developments/ |            | Pregenerated: Advance Noti<br>Reconciliation, Refund Transa<br>Reallocation Transactions<br>Requested: Portfolio and Let | ces, Billing,<br>actions, and<br>nder Notification           |
| announcements                                            |            | View Schedule of Pregenerate                                                                                             | ed Files                                                     |
| Announcements: View list of system                       | announcem  | ents.                                                                                                    |                                                              |

Figure 1: Monthly Premiums page

General information about **Monthly Premiums** is also available by clicking **Help Links** ? in the upper right portion of the **Monthly Premiums** page (**Figure 1**). Select the desired topic for detailed information.

# **Refund Overview & Tips**

**Create Refund Request** is used to enter/submit a refund request for previously paid monthly (Periodic) mortgage insurance premiums. Some of the reasons a refund may be created include:

- Overpayment
- Penalty adjustment (removal of a late charge) caused an overpayment
- Payment was remitted for the wrong case
- Case was canceled (not endorsed for FHA mortgage insurance)
- · Payment was made on a sold or transferred case

- Payment was made on a non-Periodic case (i.e., HECM or Title I case)
- Other reasons approved by HUD

The basic rules for a refund request are explained below.

- Up to 100 FHA cases may be manually entered on one refund request, or up to 5,000 cases may be uploaded from a Microsoft<sup>®</sup> Excel<sup>®</sup> spreadsheet; however, all cases must share the same refund reason.
- A refund cannot be created by a lender that is in bankruptcy or on HUD's Do Not Pay List.
- A record for the case must already exist, the case must have sufficient funds to cover the refund, and the refund amount is equal to or less than the unapplied amount.
- The *total* refund amount for *all cases combined* must be \$2.00 or more. For total refund amounts less than \$2.00, it is recommended that a reallocation be requested (see **Reallocation, a Refund Alternative**).
- Refund cannot be a duplicate of an existing refund that is currently being processed and has a status of *Created*.
- If a refund is dependent upon a specific payment, that payment must pass the seven-day holding period before a refund may be processed.
- If an error is detected for a case entered on the refund, an error message displays and the case is *not* added to the refund.

Below is a list of warning scenarios that require HUD review of the refund:

- lender is not the current servicer of the case, or has been servicing the case for less than 60 days,
- case has an *Invalid* status and multiple lenders have submitted monthly premium payments on the case,
- case status is Active or refund amount is less than \$5.00 it is recommended that a reallocation be requested instead for either of these scenarios (see Reallocation, a Refund Alternative), or
- total refund amount exceeds (a) the \$20,000 limit, (b) the amount paid by the lender, or (c) the unapplied amount available on the case.

Once a refund request is created, it is automatically checked by the system to ensure it meets HUD's refund criteria. For cases that pass the system check, they are grouped together, approved, and authorized by the system as a single refund. The refund is given an *Authorized* status and a unique **Request ID** number is assigned to the refund for tracking purposes.

Cases that do not pass the system check but received a warning message, are grouped together and held for review by authorized HUD personnel. The refund request is given a *Created* status and a unique **Request ID** number for tracking purposes. Authorized HUD personnel review the refund/case information and either authorize or reject the refund.

Each refund is checked again by the system when it is authorized and disbursed. If any case on the refund does not pass the system check at that time, the *entire refund is rejected*.

**Refund Status** is used to track the progress of a refund through the entire refund process (for more information, see **Tracking a Refund**).

# **Manually Creating a Refund Request**

Refund requests are created by authorized lender personnel. General guidance on manually entering refund information for up to 100 cases in a single refund is provided below (see **Uploading a Refund Request** for information regarding creating a refund using a Microsoft<sup>®</sup> Excel<sup>®</sup> spreadsheet with up to 5,000 cases):

1. On the FHA Connection's **Monthly Premiums** menu, click **Create Refund Request** in the **Periodic (Monthly) Premium** section.

- 2. The Create Refund Request page appears (see Figure 2: Monthly Premiums Create Refund Request).
- If the listed address is not correct, authorized lender personnel may change the Premium address in the Lender Electronic Assessment Portal (LEAP). For more information, see HUD's LEAP Information page at: https://www.hud.gov/program\_offices/housing/sfh/lender/SFH\_Lenders\_LEAP.
- 4. Select the reason for the refund from the **Refund Reason** field.

Note: If *R007 Other* is selected, a brief explanation must be entered in the **Comment** field.

- 5. Enter the FHA case number in the **Case Number** field and the amount of the refund for the case in the **Refund Amount** field.
- 6. Click Add to add the case information to the refund. If there are no errors, the case is added to the refund list. Repeat this process until all cases have been successfully added, up to 100 cases.
- 7. If the system encounters a problem with the entered case information:
  - an *error* message appears that must be corrected and the case is not added to the refund request; or
  - a *warning* message appears and the user is made aware of any potential problems. If you opt to continue with the case on the refund, it is assigned a status of *Pending Review, grouped together with other like statuses on the refund,* and will require review by authorized HUD personnel.
- 8. When a case is added to the refund, the case number and refund amount are listed and the sum of all cases in the refund is listed in **Total Refund Amount** (see **Figure 3**).

**Note:** To delete a case from the refund *before* it is submitted, click  $\blacksquare$  in the *Delete* column of the row of the case number to be removed.

9. Once all cases are entered, click <sup>Send</sup>. If there are no errors, the **Create Refund Request** page appears with a Success message and a 10-digit refund request number (see **Figure 4a**).

**Note**: If there is an error, a message appears. Review and close the error message, make the necessary corrections, and then continue processing the refund.

- 10. Use the Download Excel File link to download the refund information to a Microsoft<sup>®</sup> Excel<sup>®</sup> spreadsheet (see Figures 4a and 4b).
- 11. To view the **Refund Request Detail** page, click the reference number listed in the **Request ID** column of the desired refund (see **Figure 4a**).
- 12. The **Refund Request Detail** page appears (see **Figure 5a**). Click the *Download Excel File* link to download the refund information to a Microsoft<sup>®</sup> Excel<sup>®</sup> spreadsheet (see **Figure 5b**) and save as needed.

Once the refund request is successfully created, it is either authorized by the system, or held for review by authorized HUD personnel who, upon review, will either reject or authorize the refund. You may use **Refund Status** on the **Monthly Premiums** page to verify and track the refund request (see **Tracking a Refund**).

| Single Family FHA | Single Family Servicing > Monthly Premiums |
|-------------------|--------------------------------------------|
|-------------------|--------------------------------------------|

|                                   | Help Links ?                                                                                                    |
|-----------------------------------|----------------------------------------------------------------------------------------------------|
| Create Refu                       | Ind Request                                                                                                    |
| ender ID: 8888                    | - ABC FEDERAL SAVINGS                                                                                             |
| Attention                         | TITLE II MORTGAGE SERVICING                                                                                       |
| Address                           | 70 MAIN ST                                                                                                    |
| City                              | WATERVILLE State ME Zip 04901-6602                                                                                |
|                                   |                                                                                                    |
| Your refund will                  | be delivered to the address shown above. Premium address changes can be made in LEAP.                             |
| Your refund will                  | be delivered to the address shown above. Premium address changes can be made in LEAP.                             |
| Your refund wili                  | be delivered to the address shown above. Premium address changes can be made in LEAP.                             |
| Your refund will<br>tefund Reason | be delivered to the address shown above. Premium address changes can be made in LEAP.                             |
| Your refund wili Refund Reason    | be delivered to the address shown above. Premium address changes can be made in LEAP.   Enter refund information  |
| Your refund wil<br>Refund Reason  | be delivered to the address shown above. Premium address changes can be made in LEAP.    Enter refund information |

Figure 2: Monthly Premiums - Create Refund Request

For a refund with 100 or less cases, enter the FHA case number and refund amount for the case; then, click Add to enter another case to the refund.

| Or, to upload refund information for up to 5,000 cases                                      | , click the <sup>Upload</sup> button to upload a |
|---------------------------------------------------------------------------------------------|--------------------------------------------------|
| Microsoft <sup>®</sup> Excel <sup>®</sup> spreadsheet. Click the File Format ? information. | button to view file formatting                   |

| Attenti  | on                                                                      |                                                | ORTGAGE SERVICING           |                            |                                       |
|----------|-------------------------------------------------------------------------|------------------------------------------------|-----------------------------|----------------------------|---------------------------------------|
| Addres   | is                                                                      | 70 MAIN ST                                     | Γ                           |                            |                                       |
| City     |                                                                         | WATERVIL                                       | LE State ME                 |                            | <b>Zip</b> 04901-6602                 |
| Your rei | fund will be delivered to                                               | the address shown a                            | bove. Premium address chang | es can be ma               | de in LEAP.                           |
|          |                                                                         |                                                |                             |                            |                                       |
| Enter cr | iteria to create refund                                                 | 1 request                                      | A Status of A               | pproved                    |                                       |
| Refund   | Reason R001 Overp                                                       | ayment 💌                                       | indicates the               | case on th                 | e                                     |
| Comme    | nt                                                                      |                                                | the refund wa               | d all check<br>is authoriz | ed by                                 |
|          |                                                                         |                                                | the system                  |                            |                                       |
| Add up   | to 100 cases for this                                                   | ; refund request                               |                             |                            |                                       |
| Case N   | Number                                                                  | Refund                                         | I Amount                    | Ad                         | d                                     |
|          |                                                                         | Amount                                         | Chatura                     | Delete                     | ]                                     |
|          | 023-4402202                                                             | \$ 12.01                                       | Approved                    | Delete                     |                                       |
| ntered   | 023-4510202                                                             | \$ 32.02                                       | Pending Review              | <br>Ē                      | Click icon to                         |
| ase      | 023-4020028                                                             | \$ 63.00                                       | Approved                    | Approved 🗐 🔤               |                                       |
| etunds   | 023-4502602                                                             | \$ 6.00                                        | Approved                    | Ē                          | refund                                |
|          | <u>023-4533592</u>                                                      | \$ 122.05                                      | Approved                    | Approved 🔟 b               |                                       |
|          | <u>023-4534535</u>                                                      | \$ 62.76                                       | Approved                    | Ē                          | clicking Send                         |
|          | <u>023-4123453</u>                                                      | \$ 11.77                                       | Pending Review              | Ē                          |                                       |
|          | <u>023-4561234</u>                                                      | \$ 22.08                                       | Pending Review              | Ē                          |                                       |
|          | <u>023-1234123</u>                                                      | \$ 22.22                                       | Approved                    | Ē                          | A Status of                           |
|          | <u>023-2020202</u>                                                      | \$ 102.10                                      | Approved                    | Ē                          | Pending Review                        |
|          | 000 0005000                                                             | \$ 11.11                                       | Approved                    | <u></u>                    | indicates the cas                     |
|          | 023-2335233                                                             |                                                | Approved                    | <u></u>                    | must be reviewe                       |
|          | <u>023-2335233</u><br><u>023-4233233</u>                                | \$ 32.12                                       |                             | 1 🕅                        |                                       |
|          | 023-2335233<br>023-4233233<br>023-2332332                               | \$ 32.12<br>\$ 442.32                          | Pending Review              |                            | personner who v                       |
|          | 023-2335233<br>023-4233233<br>023-2332332<br>023-5050550                | \$ 32.12<br>\$ 442.32<br>\$ 32.14              | Pending Review              | Ê                          | either authorize                      |
|          | 023-2335233<br>023-4233233<br>023-2332332<br>023-5050550<br>023-5050505 | \$ 32.12<br>\$ 442.32<br>\$ 32.14<br>\$ 322.01 | Pending Review              | ۵<br>۵                     | either authorize<br>reject the refund |

Click to submit the refund request

Figure 3: Monthly Premiums - Create Refund Request manually entered cases (partially completed)

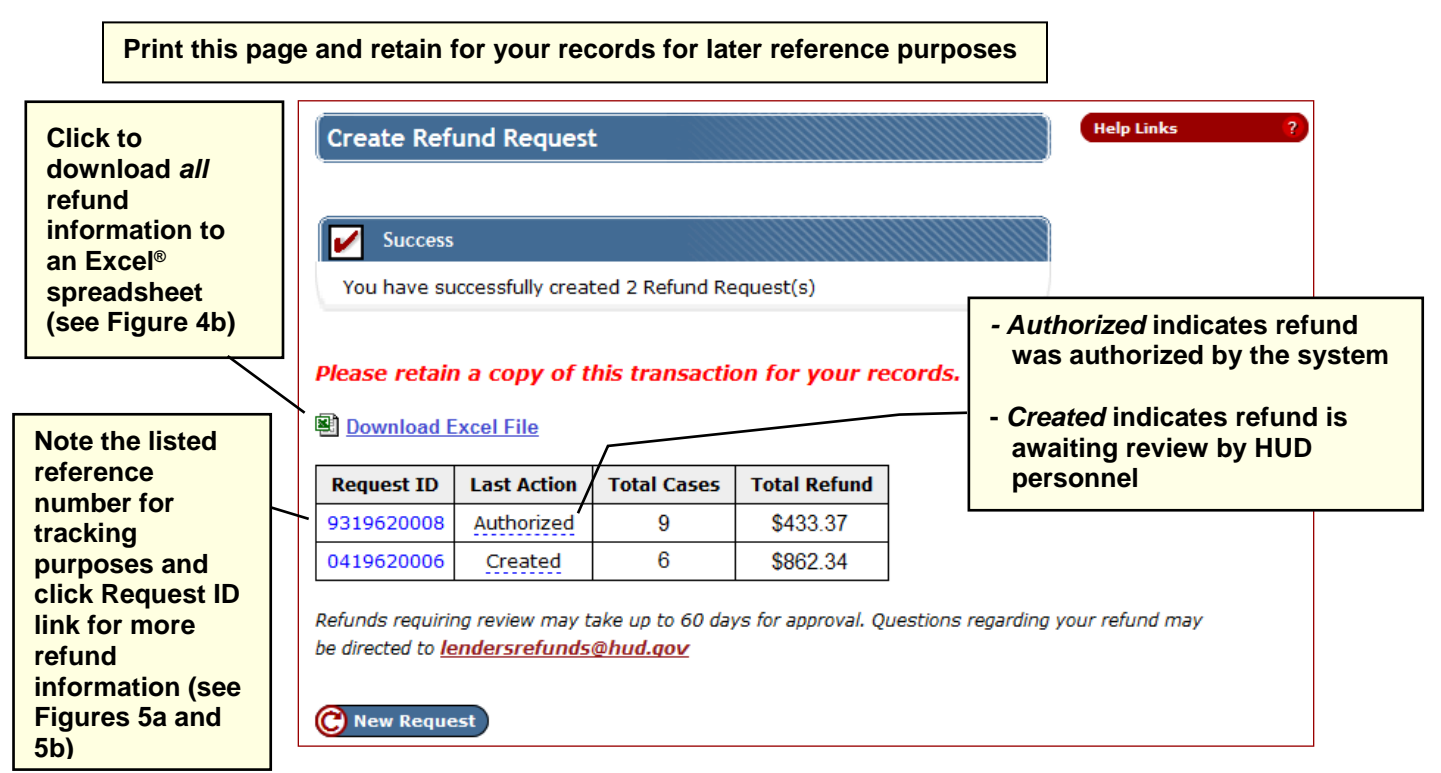

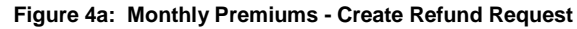

|    |     | A                  | В                | С            | D             | E                   | F             |
|----|-----|--------------------|------------------|--------------|---------------|---------------------|---------------|
| 1  | Ref | und Request ID 📃 🔽 | Request Status 🔹 | Case Number  | Refund Amount | Rejected Amount 🔹 🔻 | Reject Reason |
| 2  |     | 9319620008         | Authorized       | 023-4402202  | \$12.01       | \$0.00              |               |
| 3  |     | 9319620008         | Authorized       | 023-4020028  | \$63.00       | \$0.00              |               |
| 4  |     | 9319620008         | Authorized       | 023-4502602  | \$6.00        | \$0.00              | Cases         |
| 5  |     | 9319620008         | Authorized       | 023-4533592  | \$122.05      | \$0.00              | separated     |
| 6  |     | 9319620008         | Authorized       | 023-4534535  | \$62.76       | \$0.00              | into two      |
| 7  |     | 9319620008         | Authorized       | 023-1234123  | \$22.22       | \$0.00              | refunds       |
| 8  |     | 9319620008         | Authorized       | 023-2020202  | \$102.10      | \$0.00              | based upon    |
| 9  |     | 9319620008         | Authorized       | 023-2335233  | \$11.11       | \$0.00              | Request       |
| 10 |     | 9319620008         | Authorized       | 023-4233233  | \$32.12       | \$0.00              | Status – note |
| 11 |     | 0419620006         | Created          | 023-4510202  | \$32.02       | \$0.00              | the different |
| 12 |     | 0419620006         | Created          | 023-4123453  | \$11.77       | \$0.00              | Refund        |
| 13 |     | 0419620006         | Created          | 023-4561234  | \$22.08       | \$0.00              | Request IDs   |
| 14 |     | 0419620006         | Created          | 023-2332332  | \$442.32      | \$0.00              | · ·           |
| 15 |     | 0419620006         | Created          | 023-54050550 | \$32.14       | \$0.00              |               |
| 16 |     | 0419620006         | Created          | 023-5050505  | \$322.01      | \$0.00              |               |

Figure 4b: Microsoft<sup>®</sup> Excel<sup>®</sup> Spreadsheet downloaded from Create Refund Request

| Not<br>refu | Refund Request Detail<br>te the status of the<br>und which changes as if                                                                                             | ABC F                                                                      | EDERAL SAVINGS (8888                                                              | 8)       | Click to de<br>refunds av<br>screen (in<br>cases whi<br>refund rec | ownload the list of<br>vailable from the Deta<br>cludes only the listed<br>ch all share the same<br>quest status) |
|-------------|----------------------------------------------------------------------------------------------------|----------------------------------------------------------------------------|-----------------------------------------------------------------------------------|----------|--------------------------------------------------------------------|----------------------------------------------------------------------------------------------------|
| pro<br>refi | gresses through the<br>und lifecycle                                                                                                    | WATE                                                                       | II MORTGAGE SERVICIN<br>70 MAIN ST<br>ERVILLE, ME 04901-660                       |          | Download Excel File                                                |                                                                                                    |
| [           | Request ID:                                                                                                    | Request ID: 9319620008 Received Date:                                      |                                                                                   | ite:     |                                                                    | 02/04/2019                                                                                                    |
|             | Created By:                                                                                                    | M11111                                                                     | Create Dat                                                                        | e:       | 02/04/2019                                                         |                                                                                                    |
|             | Authorized By:                                                                                                    | SYSTEM                                                                     | Authorized Date:                                                                  |          | 02/04/2019                                                         |                                                                                                    |
|             | Request Status:                                                                                                    | Authorized                                                                 | Authorized Status Date:<br>\$433.37 Rejected Amount:<br>Overpayment Check Number: |          |                                                                    | 02/04/2019                                                                                                    |
|             | Refund Amount:                                                                                                    | S433.37<br>Overpayment                                                     |                                                                                   |          |                                                                    | \$0.00<br>N/A                                                                                                    |
| l.          | Request Reason.                                                                                                    |                                                                            | Check Number.                                                                     |          | N/A                                                                |                                                                                                    |
|             | Case Number 🛔 Refund                                                                                                    | Amount 🛊 Rejecte                                                           | ed Amount  🛔                                                                      | Reject F | Reason 🛔                                                           | Warning                                                                                                    |
|             | 023-1234123                                                                                                    | \$22.22                                                                    |                                                                                   |          |                                                                    |                                                                                                    |
|             | 023-2020202                                                                                                    | \$102.10                                                                   |                                                                                   |          |                                                                    |                                                                                                    |
|             | 023-2020202                                                                                                    | Q10Li10                                                                    |                                                                                   |          |                                                                    |                                                                                                    |
|             | 023-2335233                                                                                                    | \$11.11                                                                    |                                                                                   |          |                                                                    |                                                                                                    |
|             | 023-2335233<br>023-4020028                                                                                                    | \$11.11<br>\$63.00                                                         |                                                                                   |          |                                                                    |                                                                                                    |
|             | 023-2020202<br>023-2335233<br>023-4020028<br>023-4233233                                                                                                    | \$11.11<br>\$63.00<br>\$32.12                                              |                                                                                   |          |                                                                    |                                                                                                    |
|             | 023-2020202<br>023-2335233<br>023-4020028<br>023-4233233<br>023-4402202                                                                                              | \$11.11<br>\$63.00<br>\$32.12<br>\$12.01                                   |                                                                                   |          |                                                                    |                                                                                                    |
|             | 023-2020202           023-2335233           023-4020028           023-4233233           023-4402202           023-4502602                                            | \$11.11<br>\$63.00<br>\$32.12<br>\$12.01<br>\$6.00                         |                                                                                   |          |                                                                    |                                                                                                    |
|             | 023-202022           023-2335233           023-4020028           023-4233233           023-4402202           023-4502602           023-4502602           023-4533592 | \$10.110<br>\$11.11<br>\$63.00<br>\$32.12<br>\$12.01<br>\$6.00<br>\$122.05 |                                                                                   |          |                                                                    |                                                                                                    |

Figure 5a: Monthly Premiums – Refund Request Detail (System-Authorized Refund)

|    | А                      | В                          | С                  |                                   | D                   | E                 |   |
|----|------------------------|----------------------------|--------------------|-----------------------------------|---------------------|-------------------|---|
| 1  | Refund Request ID:     | 9319620008                 |                    |                                   |                     |                   |   |
| 2  | Received Date:         | 02/04/2019                 |                    |                                   |                     |                   |   |
| 3  | Created By:            | JOAN JONES (M11111)        |                    |                                   |                     |                   |   |
| 4  | Authorized By:         | (SYSTEM)                   |                    |                                   | 6                   |                   |   |
| 5  | Create Date:           | 02/04/2019                 |                    | Re                                | erund information ( | downloaded        |   |
| 6  | Authorized Date:       | 02/04/2019                 |                    | to a Microsoft <sup>®</sup> Excel |                     | <sup>®</sup> file |   |
| 7  | Request Status:        | Refund request is authoriz | ed.                |                                   |                     |                   |   |
| 8  | Status Date:           | 02/04/2019                 |                    |                                   |                     |                   |   |
| 9  | Total Refund Amount:   | \$433.37                   |                    |                                   |                     |                   |   |
| 10 | Total Rejected Amount: | \$0.00                     |                    |                                   |                     |                   |   |
| 11 | Lender ID:             | 88888                      |                    |                                   |                     |                   |   |
| 12 | Request Reason:        | Overpayment                |                    |                                   |                     |                   |   |
| 13 | Lender Name:           | ABC FEDERAL SAVINGS        |                    |                                   |                     |                   |   |
| 14 | Attention:             | TITLE II MORTGAGE SERVIC   | ING 70 MAIN ST WAT | ERVILLE                           | ME 04901-6602       |                   |   |
| 15 |                        |                            |                    |                                   |                     |                   |   |
| 16 | Case Number 📃 💌        | Refund Amount 🔹 🔻          | Rejected Amount    | -                                 | Reject Reason 📃 💌   | Warning           | - |
| 17 | 023-1234123            | \$22.22                    |                    | \$0.00                            |                     |                   |   |
| 18 | 023-2020202            | \$102.10                   |                    | \$0.00                            |                     |                   |   |
| 19 | 023-2335233            | \$11.11                    |                    | \$0.00                            |                     |                   |   |
| 20 | 023-4020028            | \$63.00                    |                    | \$0.00                            |                     |                   |   |
| 21 | 023-4233233            | \$32.12                    |                    | \$0.00                            |                     |                   |   |
| 22 | 023-4402202            | \$12.01                    |                    | \$0.00                            |                     |                   |   |
| 23 | 023-4502602            | \$6.00                     |                    | \$0.00                            |                     |                   |   |
| 24 | 023-4533592            | \$122.05                   |                    | \$0.00                            |                     |                   |   |
| 25 | 023-4534535            | \$62.76                    |                    | \$0.00                            |                     |                   |   |

Figure 5b: Microsoft<sup>©</sup> Excel<sup>®</sup> spreadsheet downloaded from Refund Request Detail

### **Uploading a Refund Request**

A refund can include up to 5,000 cases by uploading each FHA case number and the corresponding refund amount using a Microsoft® Excel® spreadsheet file. All cases must share the same refund reason and be in the required file format. General guidance on the file format and uploading the refund information is provided below (see Manually Creating a Refund Request for information regarding manually creating refunds with 100 or less cases):

- 1. Prior to uploading refund information, you must create a Microsoft<sup>®</sup> Excel<sup>®</sup> refund file using the following requirements:
  - a. Use only the first sheet (Sheet 1) of the spreadsheet file.
  - b. Refund information must be saved in two columns as outlined below:
    - i. Column A must contain the FHA case number that:
      - 1. Must be 10 digits in length,
      - 2. If the FHA case number begins with a zero, the zero must be entered, and
      - 3. May be entered with or without a hyphen.
    - ii. Column B must contain the refund amount for the corresponding FHA case and:
      - The column must have a Number format,
      - 2. Do not enter a dollar sign (\$) or comma,
      - 3. Numbers are rounded to the nearest penny (applies only to amounts derived using a formula with the result being a three-digit number-for example, 6.207 would be rounded to 6.21).
  - c. Row 1 may contain column headers (e.g., Case Number or Refund Amount) or be left blank.
  - d. Row 2 must begin the list of case refund information that must be listed in each consecutive row up to and including row 5,001. Do not leave a row blank/skip a row.
  - e. Below is a sample file format (Figure 6):

|        |   | Col          | umns          |
|--------|---|--------------|---------------|
|        |   | А            | В             |
|        | 1 | Case Number  | Refund Amount |
| R      | 2 | 492-45454.54 | 6.25          |
| 0      | 3 | 093-4111111  | 6.83          |
| W<br>S | 4 | 023-8888888  | 999.99        |
|        | 5 | 012-0120120  | 1.75          |
|        | 6 | 123-4567890  | 1.99          |

Figure 6: Example of Microsoft<sup>©</sup> Excel<sup>©</sup> spreadsheet file layout

- 2. On the Monthly Premiums menu in the FHA Connection, click Create Refund Request in the Periodic (Monthly) Premium section (see Figure 1).
- 3. The Create Refund Request page appears (see Figure 2).
- 4. If the listed address is not correct, authorized lender personnel may change the Premium address in the Lender Electronic Assessment Portal (LEAP). For more information, see HUD's LEAP **Information** page at:

https://www.hud.gov/program offices/housing/sfh/lender/SFH Lenders LEAP.

5. Select the reason for the refund from the Refund Reason field.

Note: If *R007 Other* is selected, a brief explanation must be provided in the **Comment** field.

- 6. Click upload and using the displayed pop-up window, navigate to, select, and open the Microsoft<sup>®</sup> Excel<sup>®</sup> spreadsheet file.
- 7. Once uploaded, the case refund information is displayed on the **Create Refund Request** page (see **Figure 7**):
  - a. if any cases do not match the required format, formatting information is displayed to assist the user and the detected errors are listed separately, e.g., *Case number length is invalid*; otherwise,
  - b. the cases that match the required format are listed with the Status of Format Verified.

|                               | Creat                                                                                                    | e Refund R                                                                                                    | equest                                                                                                    |                                                                                                    |                                                                                                    | Help Links ?                                                                                                    |                                 |
|-------------------------------|----------------------------------------------------------------------------------------------------|----------------------------------------------------------------------------------------------------|----------------------------------------------------------------------------------------------------|----------------------------------------------------------------------------------------------------|----------------------------------------------------------------------------------------------------|----------------------------------------------------------------------------------------------------|---------------------------------|
|                               | Lender                                                                                                    | ID: 88888- A                                                                                                    | BC FEDERAL SAVINGS                                                                                                    | 5                                                                                                    |                                                                                                    |                                                                                                    | Figure 7:                       |
|                               | Attenti                                                                                                    | on                                                                                                    | TITLE II MO                                                                                                    | RTGAGE SERVICIN                                                                                                    | G                                                                                                    | Create Refund<br>Request page with                                                                                                    |                                 |
|                               | Addres                                                                                                    | 55                                                                                                    | 70 MAIN ST                                                                                                    |                                                                                                    |                                                                                                    |                                                                                                    | uploaded Microsoft <sup>©</sup> |
|                               | City                                                                                                    |                                                                                                    | WATERVILL                                                                                                    | E St                                                                                                    | tate ME                                                                                                    | <b>Zip</b> 04901-6602                                                                                                    | information                     |
|                               | Your re                                                                                                    | fund will be del                                                                                                    | ivered to the address sh                                                                                                    | own above. Prem                                                                                                    | nium address cha                                                                                                    | nges can be made in LEAP.                                                                                                    | <u> </u>                        |
|                               | Entor c                                                                                                    | itoria to croat                                                                                                    | to refund request                                                                                                    |                                                                                                    |                                                                                                    | 2015)<br>                                                                                                    | _                               |
|                               |                                                                                                    |                                                                                                    | te refuind request                                                                                                    | n                                                                                                    |                                                                                                    |                                                                                                    |                                 |
|                               | Refund                                                                                                    |                                                                                                    |                                                                                                    |                                                                                                    |                                                                                                    |                                                                                                    |                                 |
|                               | Comme                                                                                                    |                                                                                                    |                                                                                                    |                                                                                                    |                                                                                                    |                                                                                                    |                                 |
|                               | The spr<br>• The fir<br>• Column<br>must b<br>after ti<br>• Column<br>comma<br>• Case n<br>• Do not<br>Here is a<br>1 Ca<br>2 012<br>3 122<br>4 372<br>5 56 | eadsheet mu<br>st row must be<br>n A should com<br>e entered and<br>he case number<br>n B should com<br>a. The refund a<br>umbers must b<br>leave blank rc<br>n example:<br>A<br>se Number<br>1-1234567<br>3-8901234<br>1-4567890<br>1-0123456 | Example with the sea header<br>tain a 10-digit case num<br>displayed. The case num<br>er prefix (e.g., 123-456<br>tain the refund amount<br>mount will be rounded<br>one unique<br>ows between entries<br>B<br>Refund Amount<br>186.52<br>1022.37<br>98.03<br>45.01 | following form<br>nber. If the case<br>mber can be ente<br>7890 or 123450<br>in number forma<br>up to the nearest<br>If<br>is | nat requirement<br>number has a le<br>ered with or with<br>67890)<br>at. Do not enter a<br>t penny.<br>f a formatt<br>s displayee<br>d error – c | nts:<br>Pading zero, it<br>hout the hyphen<br>a dollar sign or<br>Sing error is detected<br>d for user assistance<br>ase separated from | , information                   |
|                               | The follo                                                                                                    |                                                                                                    |                                                                                                    |                                                                                                    |                                                                                                    |                                                                                                    |                                 |
|                               | Bow                                                                                                    | Case Numb                                                                                                    | America                                                                                                    |                                                                                                    |                                                                                                    |                                                                                                    |                                 |
| low                           | 7                                                                                                    | 111111.11                                                                                                    | 9.25                                                                                                    | Case number                                                                                                    | length is invalid.                                                                                                    |                                                                                                    |                                 |
| umbers<br>natch the<br>pread- | Total Refund Amount: \$ 1,016.81 for the following                                                                                                    |                                                                                                    |                                                                                                    | ng 5 Case(s)                                                                                                    | -                                                                                                    | If needed, remove a                                                                                                    | iny listed case by              |
| heet row                      | Row                                                                                                    | Case Numbe                                                                                                    | er Amount                                                                                                    | Status                                                                                                    | Delete                                                                                                    | clicking the icon in                                                                                                    | the Delete column               |
| umbers                        | 2                                                                                                    | 492-821994                                                                                                    | \$ 6.25                                                                                                    | Format Verifier                                                                                                    | d 🔒                                                                                                    | of the row in which                                                                                                    | the case is located             |
|                               | 3                                                                                                    | 093-414941                                                                                                    | \$ 6.83                                                                                                    | Format Verifie                                                                                                    | d 💼                                                                                                    |                                                                                                    |                                 |
|                               | 4                                                                                                    | 023-546882                                                                                                    | \$ 999.99                                                                                                    | Format Verifier                                                                                                    | d 💼                                                                                                    |                                                                                                    |                                 |
|                               | 5                                                                                                    | 012-345678                                                                                                    | <u>9</u> \$ 1.75                                                                                                    | Format Verifier                                                                                                    | d 🍵                                                                                                    |                                                                                                    |                                 |
|                               | 6                                                                                                    | 123-456789                                                                                                    | <u>0</u> \$ 1.99                                                                                                    | Format Verifie                                                                                                    | d 🔒                                                                                                    |                                                                                                    |                                 |
|                               | Total Ref                                                                                                    | und Amount: \$                                                                                                    | 1,016.81 for 5 Case(s)                                                                                                    |                                                                                                    |                                                                                                    |                                                                                                    |                                 |
|                               | 🜔 Send                                                                                                    |                                                                                                    |                                                                                                    | You mu                                                                                                    | ust click Se                                                                                                    | end to submit the refu                                                                                                    | ind request, or                 |
|                               | C New                                                                                                    | Request                                                                                                    |                                                                                                    |                                                                                                    | lew Reque                                                                                                    | st to start a new refun                                                                                                    | d request and                   |

L

Figure 7: Create Refund Request page with uploaded Microsoft<sup>®</sup> Excel<sup>®</sup> spreadsheet information

- 8. Upon reviewing the displayed information, you may remove any cases by clicking the <sup>III</sup> icon in the row of the designated case.
- 9. Click **O** submit the case refund information.

**Note**: If you do not want the displayed cases submitted for refund processing, click <sup>(C)</sup> New Request to remove the uploaded case information and start a new refund request.

10. Once submitted, all cases that previously passed the format validation check are reviewed again by the system to determine if they meet HUD's refund criteria. The **Create Refund Request** page appears with the results of the check, similar to **Figure 4a**.

#### **Rejecting (Canceling) a Created or Authorized Refund Request**

A refund with the status of *Created* or *Authorized* may be rejected (*or canceled*) by authorized lender personnel.

- 1. Using **Refund Status**, locate/click the refund to be rejected, the **Refund Request Detail** page appears (**Figure 9**).
- 2. Enter the reason for rejecting the refund in the yellow message box and click Reject

| Refund Request         | Detail   |            |             |                                      |                                         |           |                         |
|------------------------|----------|------------|-------------|--------------------------------------|-----------------------------------------|-----------|-------------------------|
|                        |          |            | ABC         | C FEDERAL SA                         | VINGS (88888)                           |           |                         |
|                        |          |            | TIT<br>W/   | LE II MORTG<br>70 MA<br>ATERVILLE, N | AGE SERVICING<br>NN ST<br>1E 04901-6602 |           | Download Excel File     |
| Request ID:            |          | 1619620000 |             |                                      | eived Date:                             |           | 02/19/2019              |
| Created By:            |          | M11111     |             |                                      | Create Date:                            |           | 12/01/2018              |
| Authorized By:         |          | SYSTEM     | 1           | Authorized Date:                     |                                         |           | 12/01/2018              |
| <b>Request Status:</b> |          | Authorize  | d           | Status Date:                         |                                         |           | 12/01/2018              |
| <b>Refund Amount:</b>  |          | \$11.98    |             | Rejected Amount:                     |                                         |           | \$0.00                  |
| <b>Request Reason:</b> |          | Overpaym   | ent         | Check Number:                        |                                         |           | N/A                     |
| Enter reject reason l  | here     | Enter a b  | orief expla | anation reg                          | parding the reje                        | ection, t | hen click Reject button |
| Case Number            | Refund / | Amount     | Rejected    | Amount 🛔                             | Reject Reason                           | n 🗘       | Warning                 |
| <u>271-8877665</u>     |          | \$11.98    |             |                                      |                                         |           |                         |
| ·                      |          |            | ,<br>       |                                      |                                         |           | Reject Close            |

Figure 9: Refund Request Detail page to reject a refund

3. Once successfully processed, the **Refund Status [Results]** page appears with a message confirming the rejected refund (**Figure 10**). You may use **Refund Status** to confirm the rejected refund (see **Tracking a Refund**).

| Refund Statu  | IS         |                      |               |             | Help Links   | ?    |
|---------------|------------|----------------------|---------------|-------------|--------------|------|
| Success       | 10620000 h | as been rejected     | Message co    | nfirms refu | ınd was reje | cted |
| Request ID 16 | 19620000 h | las been rejected    |               |             |              |      |
| Case Number   | Status     | <b>Refund Amount</b> | Reject Amount |             |              |      |
| 271-8877665   | REJECTED   | \$0.00               | \$11.98       |             |              |      |
| New Request   |            |                      |               | -           |              |      |

Figure 10: Refund Status page with a rejected refund

#### Tracking a Refund

The progress of a refund may be tracked using the **Refund Status** option on the **Monthly Premiums** menu (see **Figure 1**). **Refund Status** provides the details and status of a refund request. As a refund progresses through its lifecycle, the date on which the refund status changed is listed separately in the corresponding column (see **Figure 11**). Refund statuses include:

- *Created*: Initial status of a refund request that was *not* authorized by the system and must be reviewed by authorized HUD personnel who, upon review, will either reject or authorize the refund.
- *Authorized*: Refund was reviewed and approved by either the system or an authorized HUD representative.
- *Pending Rejection*: Refund was rejected and the status will change to *Rejected* the next business day.
- *Rejected*: Refund was rejected by HUD or the lender and cannot progress further in the refund lifecycle.
- *Disbursed*: Funds were deducted from the case and the refund information was sent to the U.S. Department of the Treasury.
- *Confirmed*: U.S. Department of the Treasury confirmed receipt of the refund information. A check is mailed to the lender for the refund amount.
- *Returned*: A previously issued refund check was reported missing or was returned uncashed. The check is canceled by the U.S. Department of the Treasury and the funds are reapplied to the case(s).

When **Refund Status** is selected on the **Monthly Premiums** menu, the **Refund Status** page appears if there are refund requests for the lender. The list of refund requests may be sorted by clicking the up/down arrows in the header of the desired column.

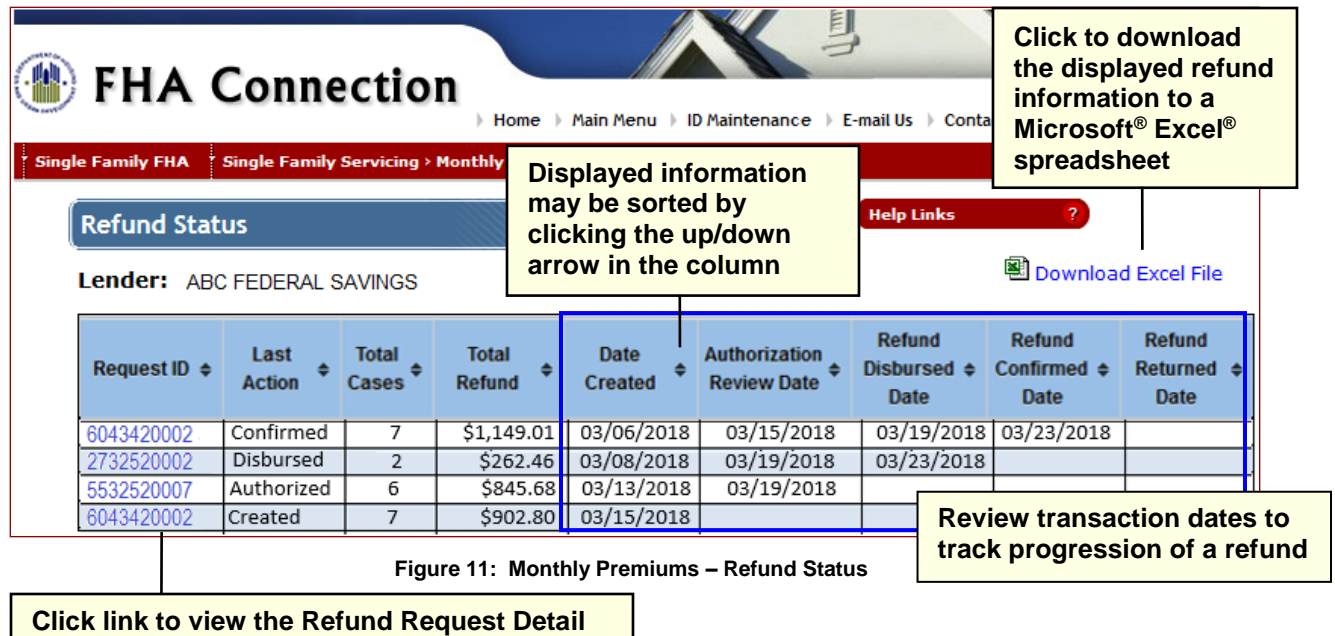

page for the listed refund

**Note**: Up to 500 refund requests are listed on the **Refund Status** page. If more than 500 refunds exist for the lender, click the **Get More Data** button, located at the bottom of the page, to retrieve up to 5,000 of the latest refunds.

In addition to using **Refund Status**, you may also use the **Refund Transactions** pre-generated report to obtain refund information. See the **Monthly Premium Reports** module of the **FHA Connection Guide** for more information.

# **Reallocation as a Refund Alternative**

A reallocation can be requested as an alternative to a refund request. A Reallocation is the transfer of funds from one case to up to three cases. For amounts below \$2.00 and for active cases, HUD recommends reallocation of the funds to another case instead of entering a refund request.

Basic reallocation information is available from the **Single Family Premium Collection Subsystem**-**Periodic Information Packet** (<u>https://www.hud.gov/program\_offices/housing/comp/premiums/sfpcsp5</u>)</u>. Once at the Information Packet page, no sign on is required, find the *Answers to Mortgagee Questions* section and click the link for *Reallocation*. Here you will find reallocation topics such as:

- Who can request a reallocation,
- Valid reasons for a reallocation,
- How to request a reallocation, and
- Contact information.